## EPSON STYLUS PHOTO R340 Series Începeți de aici•Започнете оттук•Pradėti čia•Darba uzsākšana•Alustage siit

Despachetarea • Разопаковане • Išpakavimas • Izpakošana •Lahtipakkimine

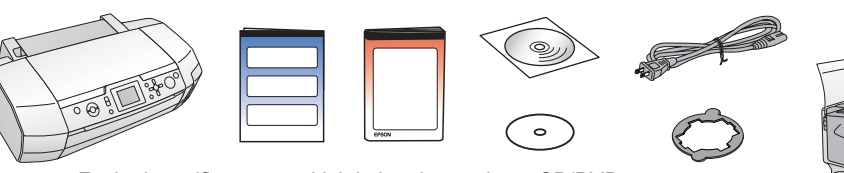

Foaie de verificare a poziției de imprimare de pe CD/DVD Контролен лист за положение за печат на CD/DVD Spausdinimo ant kompaktinių ir DVD diskų padėties patikrinimo lapas CD/DVD izdrukas pozīcijas pārbaudes lapa CD/DVD prindipaigutuse kontroll-leht

Ataşare pentru CD/DVD de 8 mm Приставка за 8-мм CD/DVD 8 mm kompaktinių ir DVD diskų priedas 8 mm CD/DVD papildierīce

8 mm CD/DVD-holdik

Tavă pentru CD/DVE Тавичка за CD/DVD Kompaktinių ir DVD diskų dėklas CD/DVD tekne CD/DVD-salv

2. Îndepărtarea benzilor protectoare și lipirea unui autocolant pe panou • Сваляне на предпазната лепенка и залепване на стикер на панела•Apsauginės juostelės nuėmimas ir skydelio lipduko klijavimas • Aizsargplēves noņemšana un paneļa uzlīmes piestiprināšana•Kaitsekile eemaldamine ja paneelikleebise kinnitamine

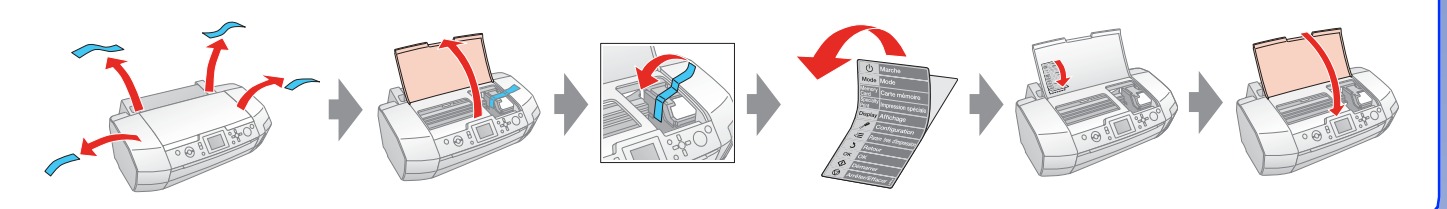

**3.** Conectarea imprimantei la priză•Включване на принтера в контакта • Spausdintuvo prijungimas ir jungimas • Printera pievienošana strāvas avotam • Printeri ühendamine vooluvõrku

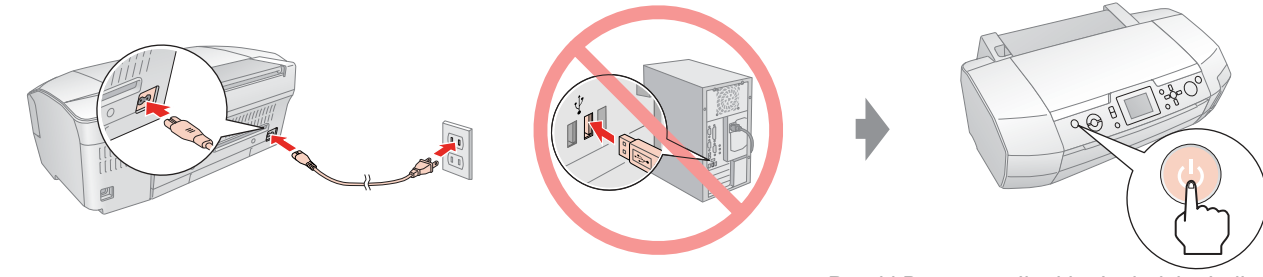

Porniți Включете ljunkite leslēdziet Lülita sisse

Δ Instalarea cartuselor de cerneală•Инсталиране на касетата с 6. Conectarea la un computer cu un cablu USB•Свързване към компютър с USB кабел•Prijungimas prie kompiuterio naudojant USB kabeli • Savienošana ar datoru, izmantojot USB kabeli • Ühendamine arvutiga USB-kaabli vahendusel

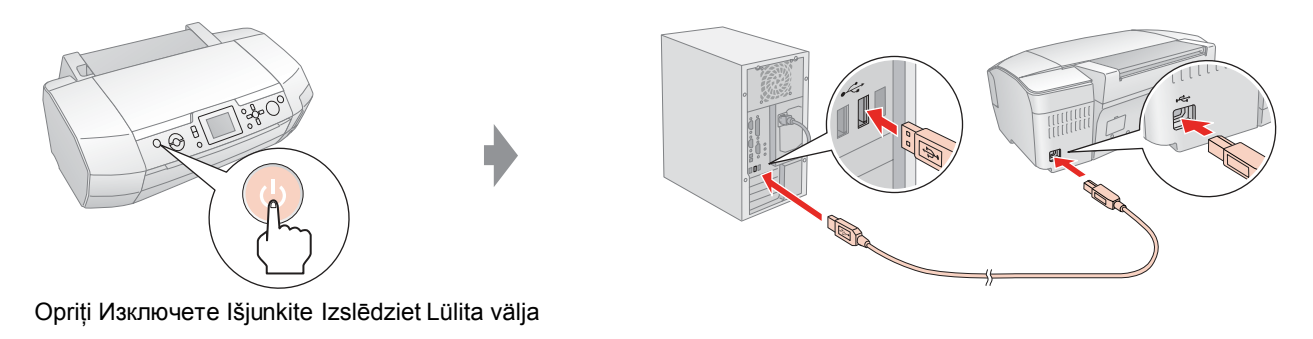

7. Instalarea software-ului•Инсталиране на софтуера•Kaip diegti programinę irangą · Programmatūras instalēšana · Tarkvara installimine

Pentru Windows • 3a Windows • "Windows" vartotojams • Operētājsistēmai Windows Opsüsteem Windows

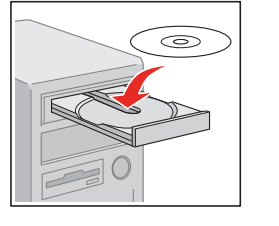

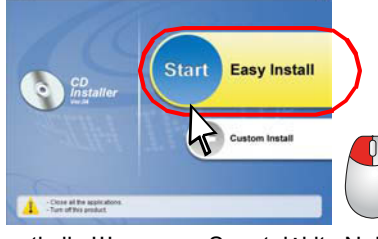

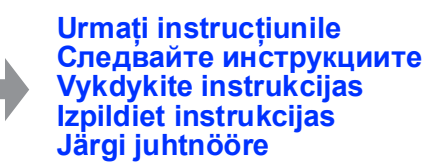

Introduceți Поставете Įdėkite levietojieť Paigalda

- Faceți clic Щракнете Spustelėkite Noklikšķiniet Klõpsa
- Nu apare caseta de dialog? ➡ Faceți dublu clic pe pictograma CD-ROM.
- Няма диалогов прозорец? → Щракнете двукратно върху иконата на компактдиска
- Nėra dialogo langelio? → Du kartus spustelėkite kompaktinio disko piktogramą.
- Vai dialoglodziņš netiek atvērts? 
  Veiciet dubultklikšķi uz CD-ROM ikonas. Dialoogiboks ei avane? 
  ➡ Topeltklõpsa CD-ROMi ikooni.

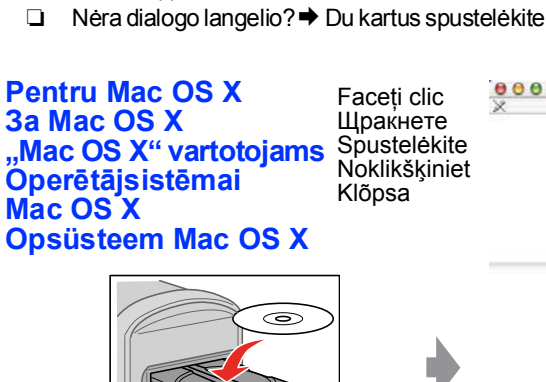

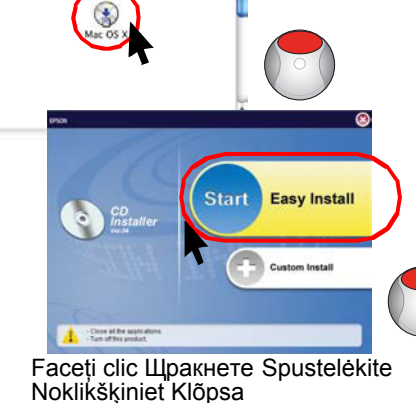

Urmați instrucțiunile Следвайте инструкциите Vykdykite instrukcijas Izpildiet instrukcijas Järgi juhtnööre

Operētājsistēmai Mac OS 9: lejupielādējiet

draiveri. 
➡ http://www.epson.com

- Introduceți Поставете Įdėkite levietojiet Paigalda
- Pentru Mac OS 9, descărcați driverul. > http://www.epson.com
- За Mac OS 9, изтеглете драйвера. ➡ http://www.epson.com
- "Mac OS 9" vartotojams, atsisiųsdinkite tvarkyklę. 🕈 http://www.epson.com

## Mac OS 9 jaoks laadi alla draiver. http://www.epson.com

8. Încărcarea hârtiei•Зареждане на хартия•Popieriaus idėjimas Papīra ielikšana
 Paberi laadimine

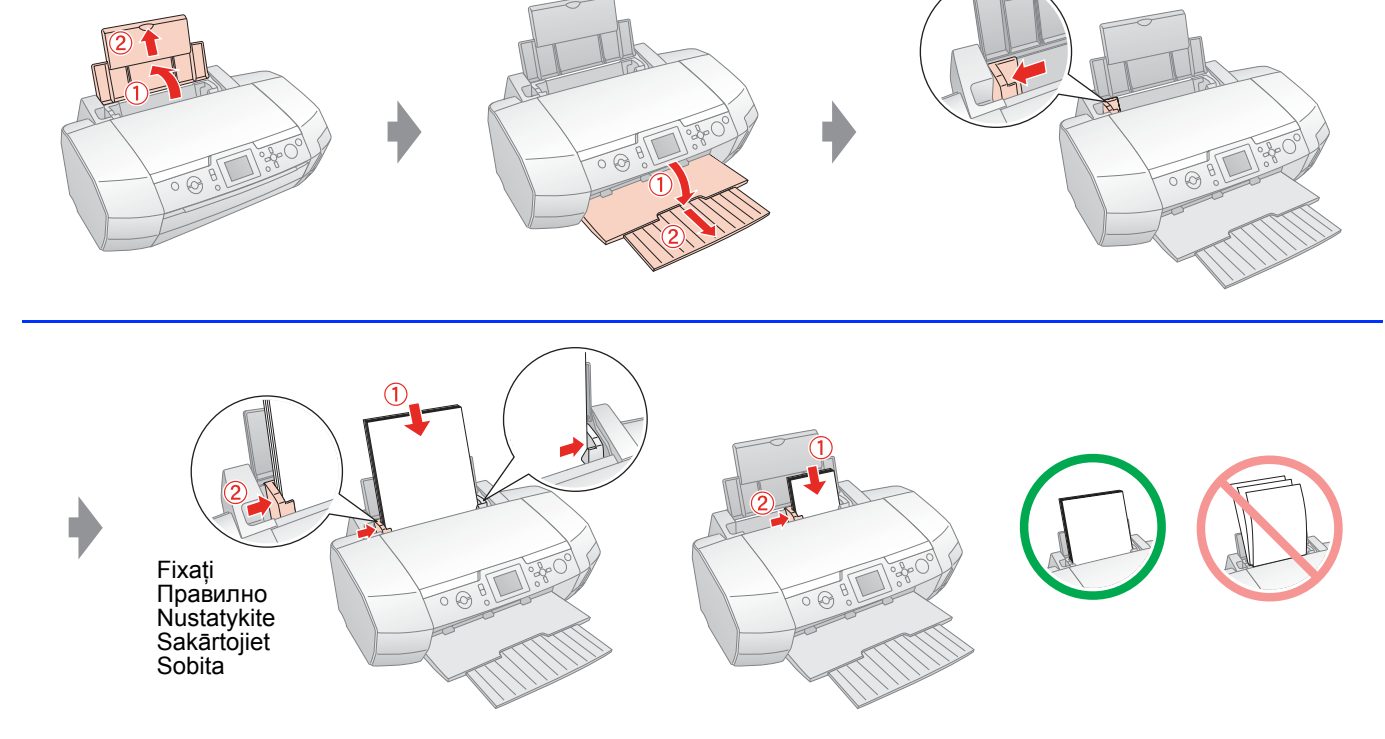

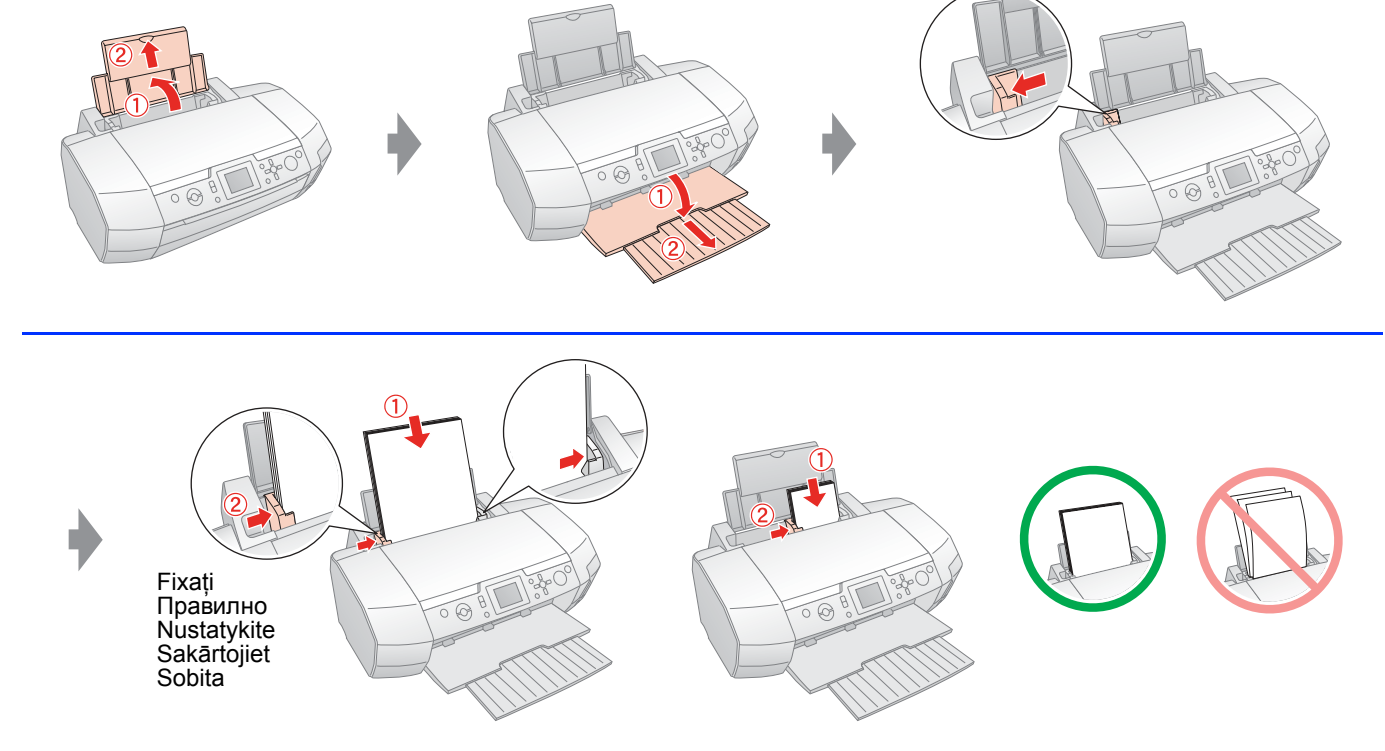

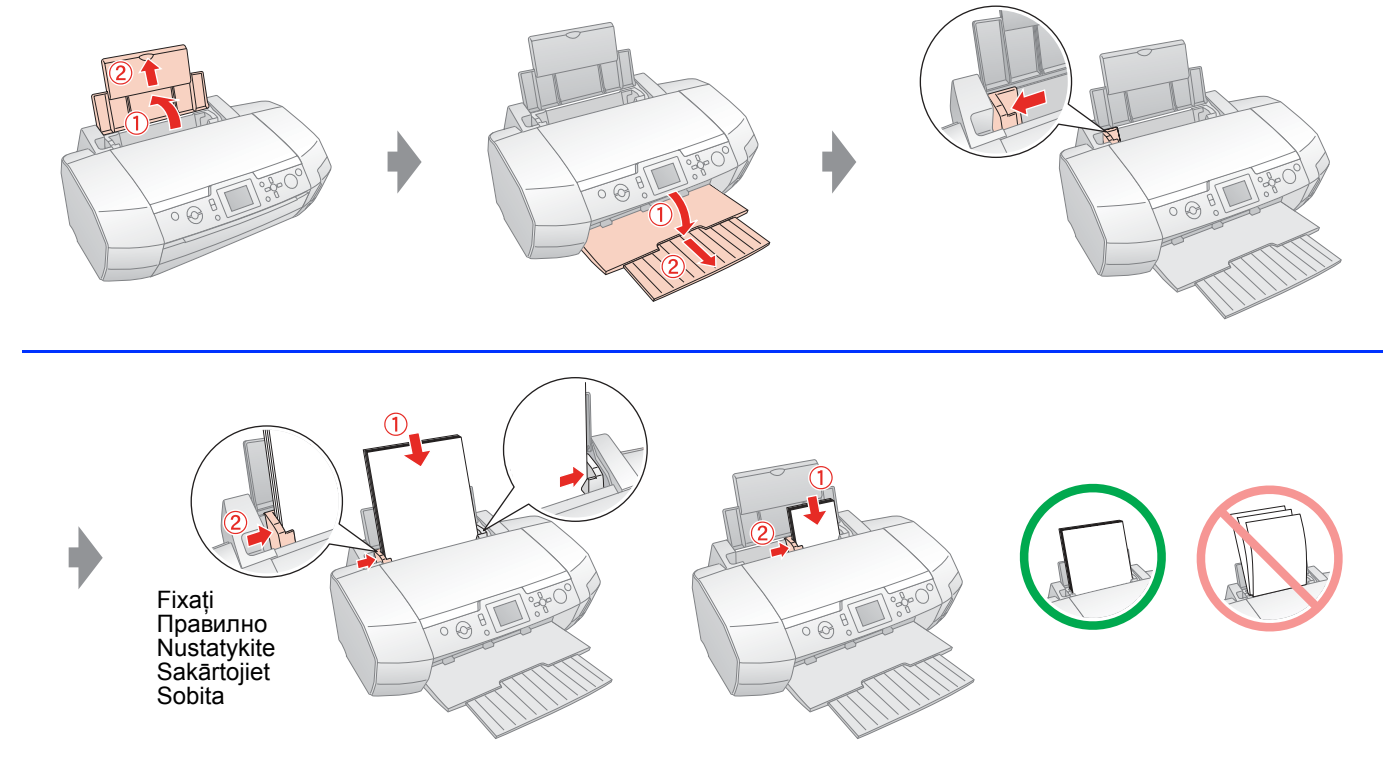

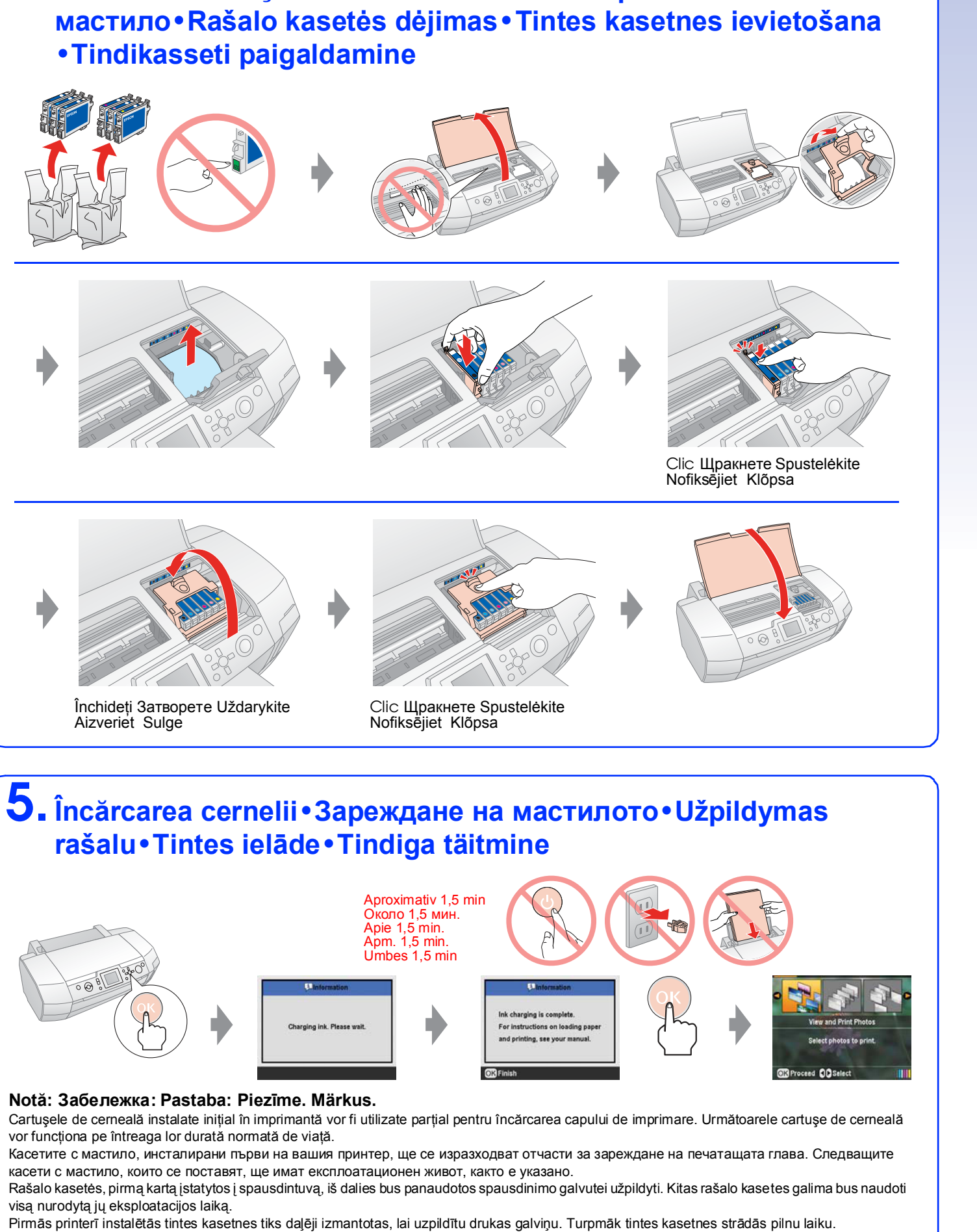

Printerisse paigaldatud esimese tindikasseti tindist kasutatakse teatud kogus prindipea täitmiseks. Järgmiste kassettide puhul seda ei toimu ning kassetid kestavad määratud aia.

**9**. Obținerea de informații suplimentare•Повече информация • Daugiau informacijos • Papildinformācijas saņemšana • Lisateave

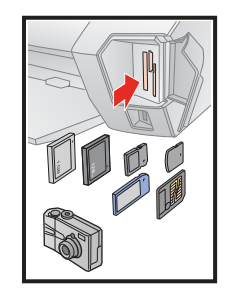

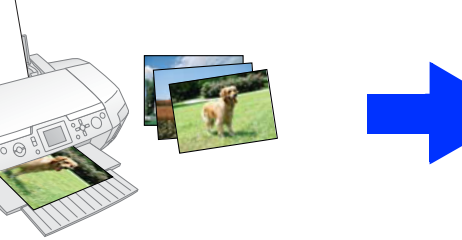

Printimine mälukaardilt

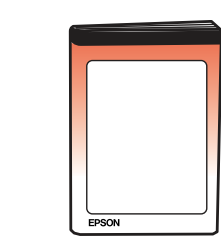

Imprimarea de pe o cartelă de memorie Печатане от карта с памет Spausdinimas iš atminties kortos Drukāšana no atmiņas kartes

Ghid de operare de bază Ръководство за основни операции Valdymo pagrindų žinynas Pamatinstrukcija Põhijuhend

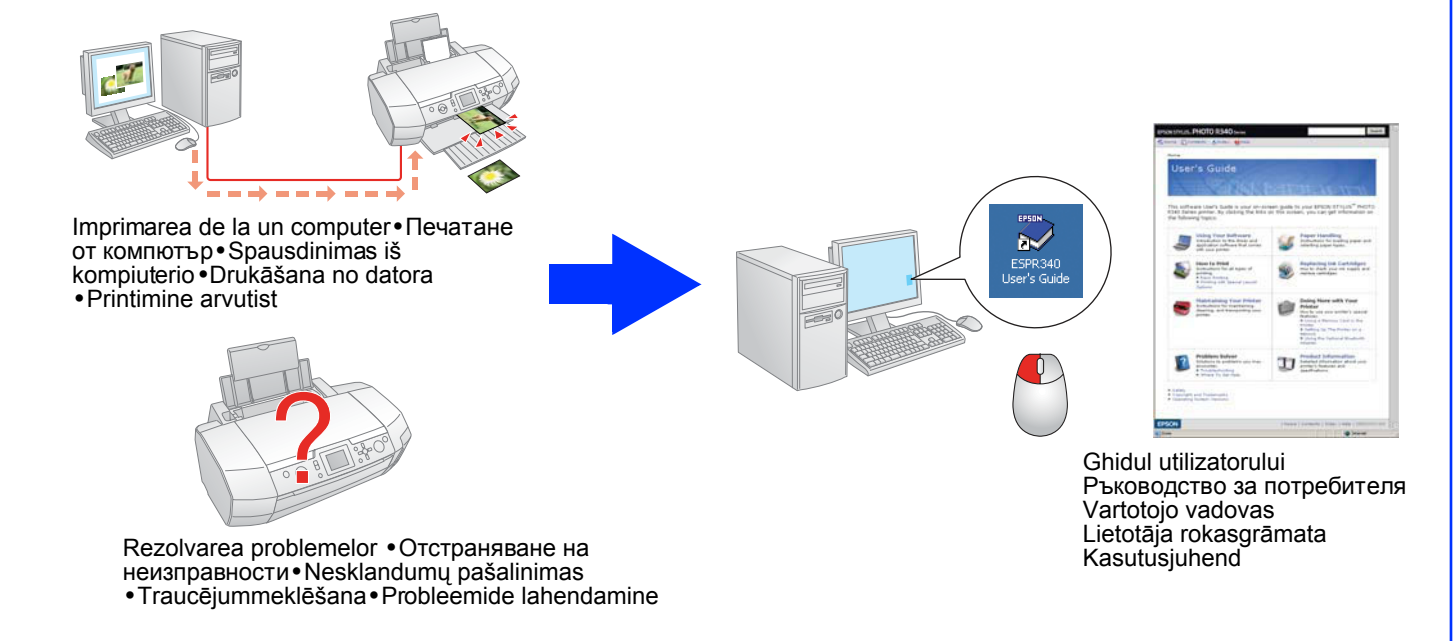